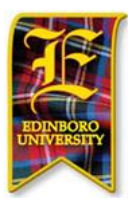

| Point your Web browser<br>to the Edinboro portal at:<br><u>http://my.edinboro.edu</u> .<br>You will use your<br>standard EdinboroID to<br>login to the portal. | Edinboro University Great things happen here!     Image: Image: Ima |
|----------------------------------------------------------------------------------------------------|----------------------------------------------------------------------------------------------------|
| Once logged in, be sure<br>to click the D2L icon in<br>the upper-left hand<br>corner of your screen.                                                           | Home Fin<br>WebMail<br>WebMail<br>TechHelp<br>(F)<br>WebTMA                                                                                                    |

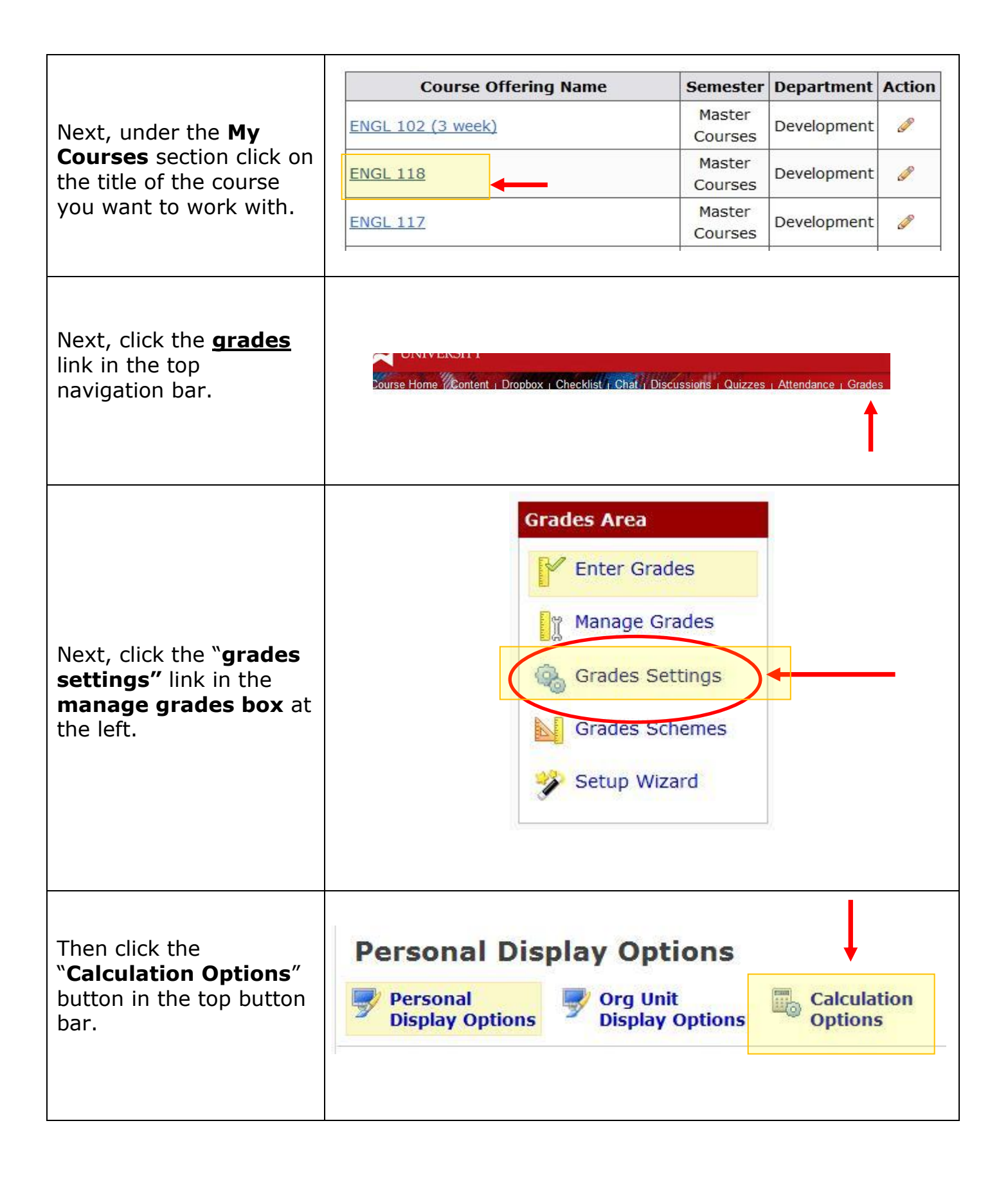

| Be sure to select the<br><b>"weighted"</b> option<br>under the "grading<br>system" section.<br>Then <b>click save</b> . | Grading System: Weighted<br>Grading System: Weighted<br>Example:<br>Assignments Category (20% of final grade)<br>- Assignment 1 Item (50% of Assignments)<br>- Assignment 2 Item (50% of Assignments)<br>Final Exam Item (80% of final grade)<br>Final Grade: /100%<br>Points<br>Points<br>Example:<br>Assignments Category (40 points)<br>- Assignment 1 Item (20 points)<br>- Assignment 2 Item (20 points)<br>Final Exam Item (200 points)<br>Final Grade: /240 points<br>Final Grade: /240 points |
|----------------------------------------------------------------------------------------------------|----------------------------------------------------------------------------------------------------|
|                                                                                                    | <ul> <li>Assignment 1 Item (20 points)</li> <li>Assignment 2 Item (20 points)</li> <li>Final Exam Item (200 points)</li> <li>Final Grade: /240 points</li> <li>© Formula </li> <li>Final grade is determined by a custom defined formula Grade items and categories use the Points system</li> </ul>                                                                                                    |

Questions? Please contact Tex Brieger at (814)732-1696 or ebrieger@edinboro.edu